# **Dell Vostro 3670**

Asetusten ja teknisten tietojen opas

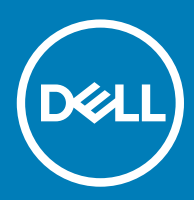

#### Huomautukset, varoitukset ja vaarat

- () HUOMAUTUS: HUOMAUTUKSET ovat tärkeitä tietoja, joiden avulla voit käyttää tuotetta entistä paremmin.
- ✓ VAROITUS: VAROITUKSET kertovat tilanteista, joissa laitteisto voi vahingoittua tai joissa tietoja voidaan menettää. Niissä kerrotaan myös, miten nämä tilanteet voidaan välttää.
- 🔥 VAARA: VAARAILMOITUKSET kertovat tilanteista, joihin saattaa liittyä omaisuusvahinkojen, loukkaantumisen tai kuoleman vaara.

© 2018 Dell Inc. tai sen tytäryritykset. Kaikki oikeudet pidätetään. Dell, EMC ja muut tavaramerkit ovat Dell Inc:in tai sen tytäryritysten tavaramerkkejä. Muut tavaramerkit voivat olla omistajiensa tavaramerkkejä.

# Sisällysluettelo

| 1 Tietokoneen asentaminen                           | 5  |
|-----------------------------------------------------|----|
| 2 Kotelo                                            | 9  |
| Kotelon kuvat                                       | 9  |
| 3 Järjestelmätiedot                                 | 11 |
| Mitat ja paino                                      | 11 |
| Järjestelmätiedot                                   |    |
| Käyttöjärjestelmä                                   |    |
| Muisti                                              |    |
| Portit ja liittimet                                 | 13 |
| Tiedonsiirto                                        |    |
| Video                                               |    |
| Ääni                                                | 15 |
| Säilytyksessä                                       |    |
| Suoritin                                            | 16 |
| Tallennusyhdistelmät                                | 16 |
| Emolevyn liitännät                                  |    |
| Virtalähde                                          |    |
| Suojauslaitteisto                                   |    |
| Säädösten ja ympäristövaatimusten noudattaminen     |    |
| 4 Järjestelmän asennusohjelma                       |    |
| BIOS yleisesti                                      |    |
| Yleiset näytön asetukset                            |    |
| System Configuration -näytön asetukset              |    |
| Video-näytön asetukset                              |    |
| Tietoturvanäytön asetukset                          | 21 |
| Secure Boot -näytön asetukset                       |    |
| Intel Software Guard Extensions -näytön asetukset   |    |
| Suorituskykynäytön asetukset                        | 23 |
| Virranhallintanäytön asetukset                      | 24 |
| POST Behavior -näytön asetukset                     |    |
| Virtualization Support -näytön asetukset            |    |
| Langattoman näytön asetukset                        |    |
| Maintenance-näytön asetukset                        |    |
| System Log (Järjestelmäloki) -näytön asetukset      |    |
| Edistyneet kokoonpanovaihtoehdot                    |    |
| SupportAssist System Resolution -näytön vaihtoehdot | 27 |
| 5 Ohjelma                                           |    |
| Tuetut käyttöjärjestelmät                           |    |
| -ajureiden lataaminen                               |    |

| Intel-piirisarjan ohjaimet |  |
|----------------------------|--|
| Intel HID Event Filter     |  |
| Levyasema-ajurit           |  |
| Näyttösovittimen ajuri     |  |
| Bluetooth-ajurit           |  |
| Verkkoajurit               |  |
| Ääniohjaimet               |  |
| Tallennusajurit            |  |
| Suojausajurit              |  |
|                            |  |
| 6 Avun saaminen            |  |
| Dellin yhteystiedot        |  |

# Tietokoneen asentaminen

1 Kytke näppäimistö ja hiiri.

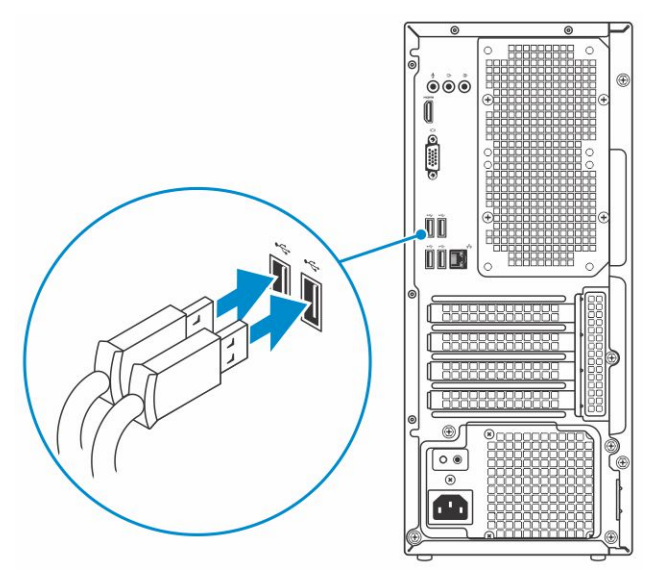

2 Muodosta yhteys verkkoon kaapelilla tai muodosta yhteys langattomaan verkkoon.

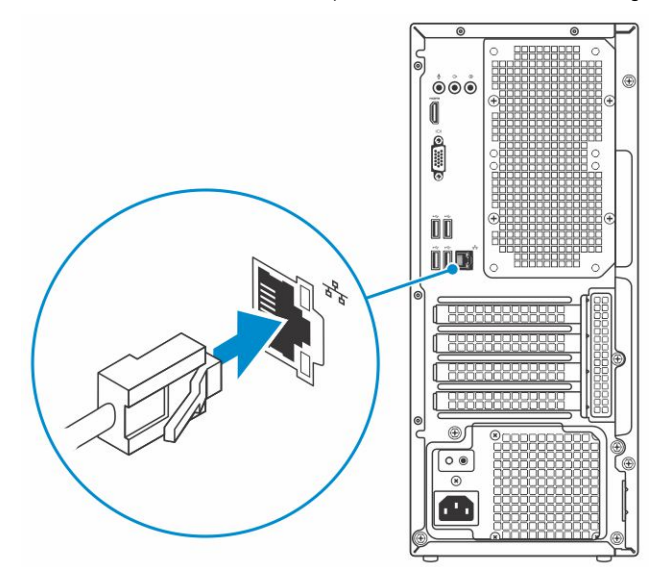

3 Kytke näyttö.

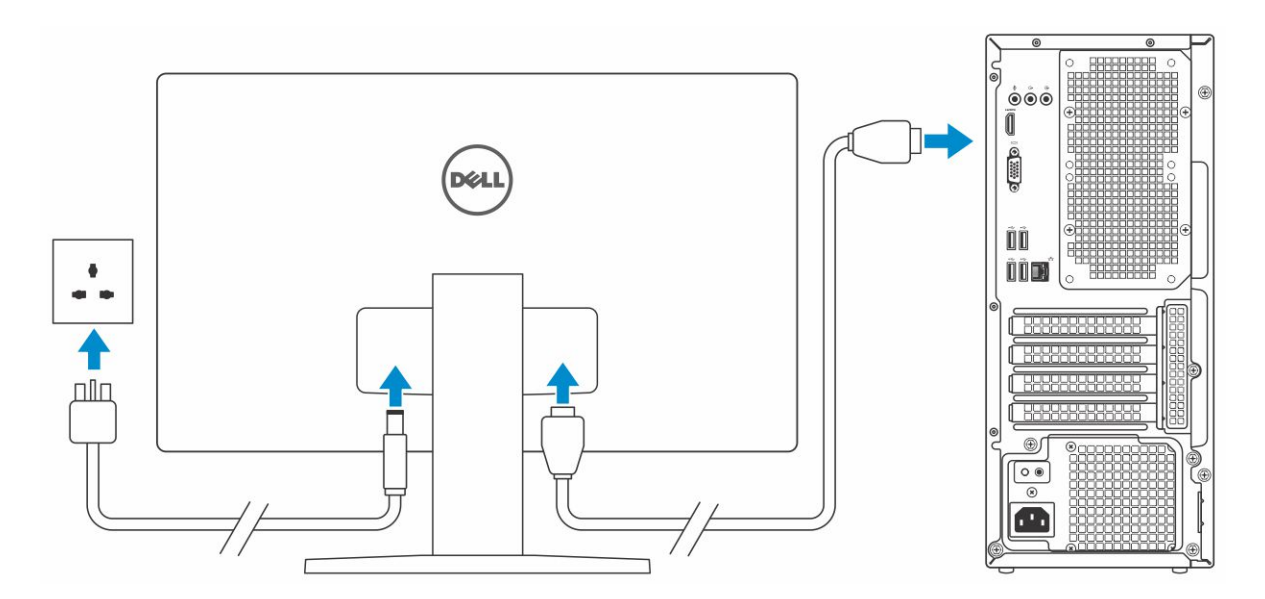

- (i) HUOMAUTUS: Jos tilasit tietokoneen erillisellä näytönohjaimella, tietokoneen takapaneelin HDMI- ja Display-portit on peitetty. Kytke näyttö erilliseen näytönohjaimeen.
- 4 Kytke virtakaapeli.

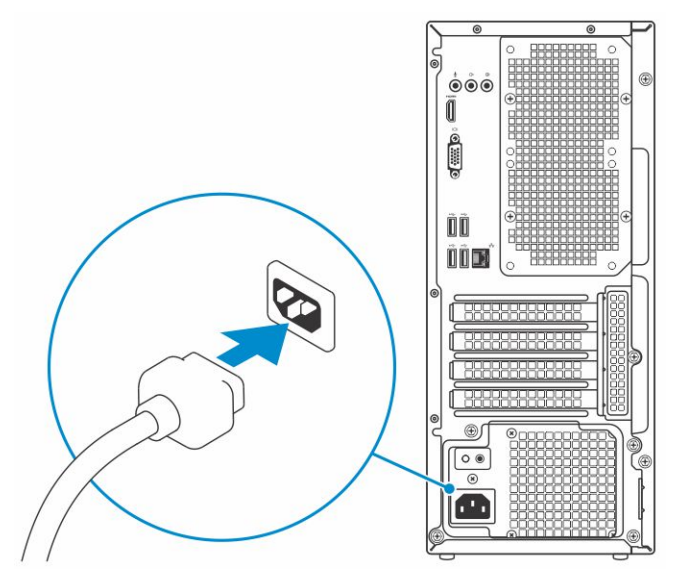

5 Paina virtapainiketta.

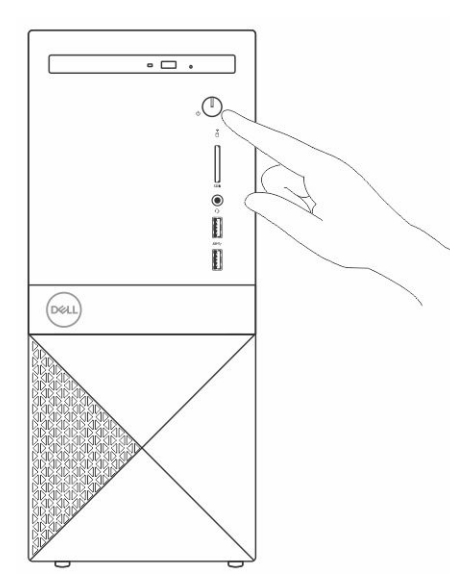

- 6 Suorita Windowsin asennus loppuun noudattamalla näytön ohjeita:
  - a Yhdistä verkkoon.

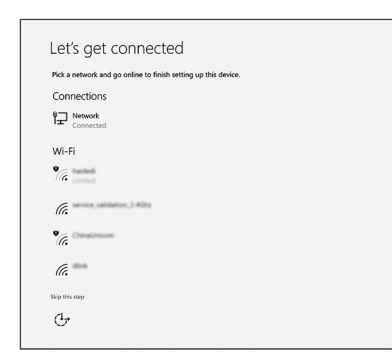

b Kirjaudu Microsoft-tilillesi tai luo uusi tili.

|                         | @ b }/ | <b>T</b> |  |  |
|-------------------------|--------|----------|--|--|
| Email or phone          |        |          |  |  |
| Password                |        |          |  |  |
| Forgot my password      |        |          |  |  |
| No account? Create one! |        |          |  |  |
|                         |        |          |  |  |
|                         |        |          |  |  |
|                         |        |          |  |  |

7 Paikanna Dell-sovellukset.

#### Taulukko 1. Paikanna Dell-sovellukset

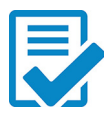

Rekisteröi tietokone

Dell Help and Support -sovellus

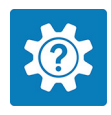

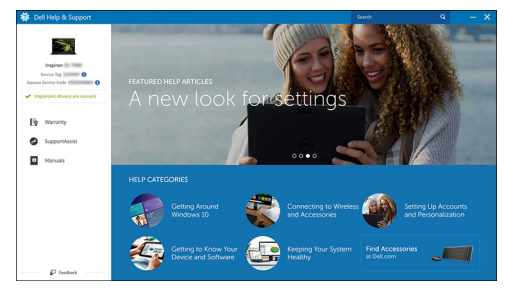

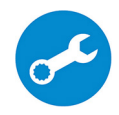

SupportAssist – Tarkista päivitysten saatavuus ja päivitä tietokone

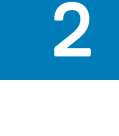

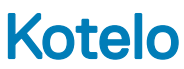

Tässä kappaleessa esitetään kotelosta useita näkymiä sekä portit ja liittimet.

## Kotelon kuvat

Kotelon kuvassa näkyvät vain vakiokomponentit. Kaikkia valinnaisia komponentteja ei välttämättä ole lueteltu.

#### Näkymä edestä

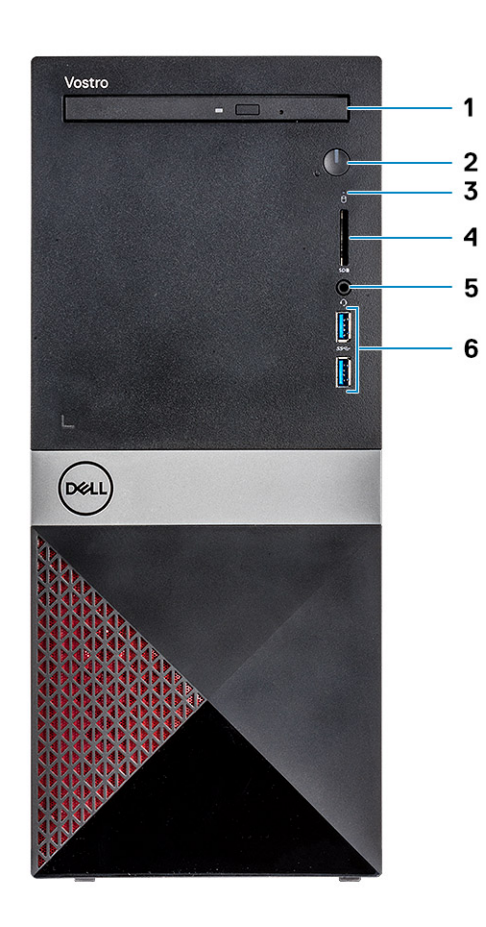

- 1 Optinen asema
- 3 Kiintolevyn toimintavalo
- 5 Kuulokeportti

#### Näkymä takaa

- 2 Virtapainike/virtatilan merkkivalo
- 4 SD-korttipaikka
- 6 USB 3.1 Gen 1 -portit (2)

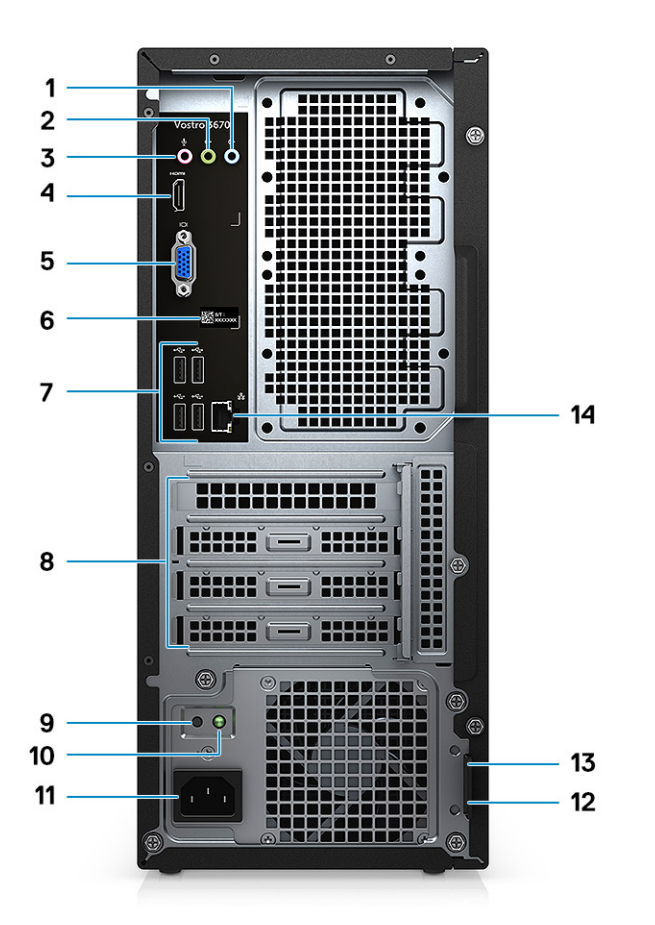

- 1 Linjatuloportti
- 3 Mikrofoniliitäntä
- 5 VGA-portti
- 7 USB 2.0 -portit (4)
- 9 Virtalähteen diagnostiikkapainike
- 11 Virtaliitäntä
- 13 Kensington-turvalukon paikka

- 2 Linjalähtöportti
- 4 HDMI-portti
- 6 Huoltomerkkitarra
- 8 Laajennuskorttipaikat
- 10 Virtalähteen diagnostiikkamerkkivalo
- 12 Riippulukkorenkaat
- 14 Verkkoportti

# Järjestelmätiedot

HUOMAUTUS: Ominaisuudet riippuvat alueesta. Alla luetellaan ainoastaan ne tekniset tiedot, jotka laki vaatii lähetettäväksi tietokoneen mukana. Lisätietoja tietokoneen kokoonpanosta saat siirtymällä kohtaan Ohje ja tuki Windows-käyttöjärjestelmässä ja valitsemalla vaihtoehdon, joka esittää tietokoneen tiedot.

#### Aiheet:

- Mitat ja paino
- Järjestelmätiedot
- Käyttöjärjestelmä
- Muisti
- Portit ja liittimet
- Tiedonsiirto
- · Video
- Ääni
- Säilytyksessä
- Suoritin
- Tallennusyhdistelmät
- Emolevyn liitännät
- Virtalähde
- Suojauslaitteisto
- · Säädösten ja ympäristövaatimusten noudattaminen

## Mitat ja paino

#### Taulukko 2. Mitat ja paino

| Korkeus | 14,7 tuumaa (373,7 mm) |
|---------|------------------------|
| Leveys  | 6,3 tuumaa (160 mm)    |
| Syvyys  | 11,4 tuumaa (289,4 mm) |
| Paino   | 13,01 lb (5,9 kg)      |

## Järjestelmätiedot

#### Taulukko 3. Järjestelmätiedot

Piirisarja

DRAM-väyläleveys

Intel B360

64 bitin levyiset kanavat

| FLASH EPROM             | 256 Mbit       |
|-------------------------|----------------|
| PCle-väylä              | 100 MHz        |
| Ulkoisen väylän taajuus | DMI 3,0–8 Gt/s |

## Käyttöjärjestelmä

#### Taulukko 4. Käyttöjärjestelmä

Tuetut käyttöjärjestelmät

- Windows 10 64-bittinen
- Windows 10 Professional (64-bittinen)
- Windows 10 National Academic (STF) (64-bittinen)
- Ubuntu 16.04 LTS (64-bittinen)

# Muisti

| Taulukko 5. Muistitiedot            |                                                                                                    |
|-------------------------------------|----------------------------------------------------------------------------------------------------|
| Muistin vähimmäiskokoonpano         | 4 Gt                                                                                                    |
| Muistin enimmäiskokoonpano          | 32 Gt                                                                                                    |
| Paikkojen määrä                     | 2 UDIMM                                                                                                    |
| Tuettu enimmäismuisti paikkaa kohti | 16 Gt                                                                                                    |
| Muistivaihtoehdot                   | <ul> <li>4 Gt DDR4 2400 MHz (4 Gt x 1)</li> <li>8 Gt DDR4 2400 MHz (8 Gt x 1)</li> <li>8 Gt DDR4 2400 MHz (4 Gt x 2)</li> </ul> |

- 12 Gt DDR4 2400 MHz (8 Gt x 1 + 4 Gt x 1)
- 16 Gt DDR4 2400 MHz (8 Gt x 2)
- · 16 Gt DDR4 2400 MHz (16 Gt x 1)
- · 24 Gt DDR4 2400 MHz (16 Gt x 1 + 8 Gt x 1)
- · 32 Gt DDR4 2400 MHz (16 Gt x 2)
- 4 Gt DDR4 2666 MHz (4 Gt x 1)
- · 8 Gt DDR4 2666 MHz (8 Gt x 1)
- 8 Gt DDR4 2666 MHz (4 Gt x 2)
- 12 Gt DDR4 2666 MHz (8 Gt x 1 + 4 Gt x 1)
- 16 Gt DDR4 2666 MHz (8 Gt x 2)
- 16 Gt DDR4 2666 MHz (16 Gt x 1)
- 24 Gt DDR4 2666 MHz (16 Gt x 1 + 8 Gt x 1)
- · 32 Gt DDR4 2666 MHz (16 Gt x 2)
- 16 Gt:n Optane (lisävaruste)
- 32 Gt:n Optane (lisävaruste)
- HUOMAUTUS: Muistimoduulit ovat asiakkaan vaihdettavissa olevia yksiköitä (CRU), ja muistia voidaan päivittää.

#### $\bigcirc$ . CPU Muistikokoonpano 2666 MHz:n pari ja Core i5, i7 CPU . DDR4 SDRAM Non-ECC -muisti 2666 MHz, kun suoritin on Core i5, i7 . 2400 MHz, kun suoritin on Celeron, Pentium tai i3 . Portit ja liittimet Taulukko 6. Portit ja liittimet Kaksi USB 3.1 Gen 1 -porttia . Neljä USB 2.0 -porttia • Kensington-lukkopaikka • Riippulukkorenkaat . Kuulokeportti • Mikrofoniliitäntä . Linjatuloportti • Linjalähtöportti .

HDMI 1.4 (UMA)

VGA-portti

Yksi RJ-45-liitäntä

SD-korttipaikka

•

•

Video

Ääni

Verkkokortti

Secure Digital (SD) -muistikortti

## **Tiedonsiirto**

#### Taulukko 7. Tiedonsiirtotiedot

Verkkokortti

Langaton

Realtek RTL8111H Gigabit Ethernet -ohjain 10/100/1000 Mb/s Ethernet (RJ-45)

- Intel 9462 1\*1 ac + BT5 (802.11ac + Bluetooth 5.0, 1 X 1) •
- Intel 9560 2\*2 ac + BT5 (802.11ac + Bluetooth 5.0, 2 x 2) •
- DW 1707 + BT4.0 (802.11bgn + Bluetooth 4.0, 1 x 1), M.2:n kautta

Тууррі

Nopeus

USB

Tietoturva

#### HUOMAUTUS:

Muistikokoonpano 2400 MHz:n pari ja PDC, CDC, Core i3

## Video

#### Taulukko 8. Video

| Kontrolleri                  | Тууррі    | CPU-riippuvuus               | Näyttömuistin<br>tyyppi | Kapasiteetti                             | Ulkoisen näytön<br>tuki | Enimmäistarkkuus                                                                         |
|------------------------------|-----------|------------------------------|-------------------------|------------------------------------------|-------------------------|------------------------------------------------------------------------------------------|
| Intel UHD UI<br>Graphics 630 | UMA       | Intel Core i3 –<br>8100      | Integroitu              | Jaettu<br>järjestelmämuisti              | VGA                     | VGA: 2 048 x 1 536,<br>60 Hz                                                             |
| ·                            |           | Intel Core i5 –<br>8400      |                         |                                          | HDMI 1.4                | HDMI: 1 920 x 1 080,<br>60 Hz                                                            |
|                              |           | Intel Core i7 –<br>8700      |                         |                                          |                         |                                                                                          |
| Intel UHD<br>Graphics 610    | UMA       | Intel Pentium<br>Gold G5400  | Integroitu              | Jaettu<br>järjestelmämuisti              | VGA                     | VGA: 2 048 x 1 536,<br>60 Hz                                                             |
|                              |           | Celeron-suoritin<br>G4900    |                         |                                          | HDIMI 1.4               | HDMI: 1 920 x 1 080,<br>60 Hz                                                            |
| nVIDIA GeForce<br>GT 710     | Erillinen | Erillinen - I                | DDR3                    | 2 Gt                                     | DL-DVI                  | Dual-link DVI =<br>2 560 x 1 600                                                         |
|                              |           |                              |                         |                                          | VGA (vain FH)           | HDMI = 1 920 x<br>1 200 (PC-tila),<br>1 920 x 1 080 (TV-<br>tila, 1080p)                 |
|                              |           |                              |                         |                                          |                         | VGA (valinnainen) =<br>2 048 x 1 536                                                     |
| nVIDIA GeForce E<br>GT 1030  | Erillinen | -                            | GDDR5                   | 2 Gt                                     | SL-DVI                  | SL-DVI = 1 920 x<br>1 200, 24 bpp, 60 Hz<br>(Reduced Blanking)                           |
|                              |           |                              |                         |                                          | HDMI                    |                                                                                          |
|                              |           |                              |                         |                                          |                         | HDMI = 4 096 x<br>2 160, 24 bpp, 60 Hz                                                   |
| nVIDIA GeForce               | Erillinen | rillinen - GDDR5 2 Gt DL-DVI | DL-DVI                  | DL-DVI = 2 560 x<br>1 600, 24 bpp, 60 Hz |                         |                                                                                          |
|                              | DP        | DP                           | (Reduced Blanking)      |                                          |                         |                                                                                          |
|                              |           |                              |                         |                                          | HDMI                    | DisplayPort =                                                                            |
|                              |           |                              |                         |                                          |                         | <ul> <li>7 680 x 4 320,<br/>60 Hz YUV420<br/>8-bittinen<br/>vhdellä DP1.3:lla</li> </ul> |
|                              |           |                              |                         |                                          |                         | <ul> <li>5 120 x 3 200,</li> <li>24 bpp, 60 Hz<br/>(Reduced<br/>Blanking)</li> </ul>     |
|                              |           |                              |                         |                                          |                         | <ul> <li>5 120 x 3 200,</li> <li>30 bpp, 60 Hz</li> <li>(YUV422)</li> </ul>              |
|                              |           |                              |                         |                                          |                         | HDMI = 4 096 x<br>2 160, 24 bpp, 60 Hz                                                   |
| nVIDIA GeForce<br>GTX 1050Ti | Erillinen | -                            | GDDR5                   | 4 Gt                                     | DL-DVI                  | DL-DVI = 2 560 x<br>1 600, 24 bpp, 60 Hz<br>(Reduced Blanking)                           |

| Kontrolleri              | Тууррі    | CPU-riippuvuus | Näyttömuistin<br>tyyppi | Kapasiteetti | Ulkoisen näytön<br>tuki | Enimmäistarkkuus                                                                                                    |
|--------------------------|-----------|----------------|-------------------------|--------------|-------------------------|----------------------------------------------------------------------------------------------------|
|                          |           |                |                         |              | DP                      | DisplayPort =                                                                                                    |
|                          |           |                |                         |              | HDMI                    | <ul> <li>7 680 x 4 320,<br/>60 Hz YUV420<br/>8-bittinen<br/>yhdellä DP1.3:lla</li> <li>5 120 x 3 200,<br/>24 bpp, 60 Hz<br/>(Reduced<br/>Blanking)</li> <li>5 120 x 3 200,<br/>30 bpp, 60 Hz<br/>(YUV422)</li> </ul>                                                  |
|                          |           |                |                         |              |                         | HDMI = 4 096 x<br>2 160, 24 bpp, 60 Hz                                                                                                    |
| nVIDIA GeForce Erillinen | Erillinen | Erillinen -    | GDDR5 3 Gt              | 3 Gt         | DL-DVI                  | DL-DVI = 2560 x                                                                                                    |
| GTX 1060                 |           |                |                         |              | DP                      | (Reduced Blanking)                                                                                                    |
|                          |           |                |                         |              | HDMI                    | DisplayPort =                                                                                                    |
|                          |           |                |                         |              |                         | <ul> <li>7 680 x 4 320,<br/>60 Hz YUV420<br/>8-bittinen<br/>yhdellä DP1.3:lla</li> <li>5 120 x 3 200,<br/>24 bpp, 60 Hz<br/>(Reduced<br/>Blanking)</li> <li>5 120 x 3 200,<br/>30 bpp, 60 Hz<br/>(YUV422)</li> <li>HDMI = 4 096 x<br/>2 160, 24 bpp, 60 Hz</li> </ul> |
| Ääni                     |           |                |                         |              |                         |                                                                                                    |

| Tauluk | (ko 9. | . Aänit | iedot |
|--------|--------|---------|-------|

Kontrolleri

Тууррі

Liitäntä

Waves MaxxAudio Pro

Nelikanavainen hifi-ääni

- 3 audioliitäntää, jotka tukevat 5.1-kanavaista surround-ääntä.
- · Laadukkaat kaiuttimet
- Stereokuuloke/mikrofoniyhdistelmä

## Säilytyksessä

#### Taulukko 10. Tallennuslaitteiden tekniset tiedot

| Тууррі                | Muotokerroin          | Liitäntä                            | Kapasiteetti                                                       |
|-----------------------|-----------------------|-------------------------------------|--------------------------------------------------------------------|
| Puolijohdeasema (SSD) | M.2 2230 ja 2280 PCle | PCle 3 x4 NVME, enintään 32<br>Gbps | Enintään 512 GB                                                    |
| Kiintolevy (HDD)      | 2,5 ja 3,5 tuumaa     | SATA AHCI, enintään 6 Gbps          | Enintään 2 Tt nopeudella 5 400<br>kierr./min. ja 7 200 kierr./min. |

## Suoritin

() HUOMAUTUS: Suoritinnumerot eivät ilmaise suorituskykyä. Suorittimien saatavuus voi muuttua ja vaihdella alueittain/maittain.

#### Taulukko 11. Suorittimen tekniset tiedot

| Тууррі                                                                                                    | UMA Graphics                                       |
|----------------------------------------------------------------------------------------------------|----------------------------------------------------|
| 8. sukupolven Intel Celeron G4900 -suoritin (2 Mt:n välimuisti, jopa<br>3,1 GHz)                                   | Intel UHD Graphics 610 jaetulla grafiikkamuistilla |
| 8. sukupolven Intel Pentium Gold G5400 -suoritin (4 Mt:n välimuisti, jopa 3,7 GHz)                                 | Intel UHD Graphics 610 jaetulla grafiikkamuistilla |
| 8. sukupolven Intel Core i3-8100 -suoritin (6 Mt:n välimuisti, jopa 3,6 GHz)                                       | Intel UHD Graphics 630 jaetulla grafiikkamuistilla |
| 8. sukupolven Intel Core i5-8400 8. sukupolven Intel Core i5-8400 -<br>suoritin (9 Mt:n välimuisti, jopa 4,0 GHz)  | Intel UHD Graphics 630 jaetulla grafiikkamuistilla |
| 8. sukupolven Intel Core i7-8700 8. sukupolven Intel Core i7-8700 -<br>suoritin (12 Mt:n välimuisti, jopa 4,6 GHz) | Intel UHD Graphics 630 jaetulla grafiikkamuistilla |

## Tallennusyhdistelmät

#### Taulukko 12. Tallennusyhdistelmät

| Тууррі           | Muotokerroin                                                    |
|------------------|-----------------------------------------------------------------|
| M.2-asema + SATA | 128 Gt:n M.2 SSD -asema + 1 Tt:n kiintolevy (7 200 kierr./min.) |
|                  |                                                                 |

## Emolevyn liitännät

| Taulukko 13. Emolevyn liitännät |                                                       |  |
|---------------------------------|-------------------------------------------------------|--|
| M.2-liittimet                   | M.2 2230/2280 M.2 PCIe SSD:lle/langaton (valinnainen) |  |
| Sarja-ATA-liitin (SATA)         | 4 SATA 3.0 -porttia (enintään 6Gb/s)                  |  |
| PCle X16 -korttipaikka          | PCle X16 (1)                                          |  |

PCI

PCle X1(2)

PCI (1)

#### () HUOMAUTUS: PCI-paikan tuki TPM SKU:ssa

## Virtalähde

#### Taulukko 14. Virtalähde

Tulojännite

Ottovirta (maksimi)

100-240 VAC, 50-60 Hz

- · 290 W PSU (APFC Full range)
- · 290 W PSU (EPA Bronze)
- 365 W PSU (EPA Gold), parina nVIDIA GTX 1060 3 Gt GDDR5, punainen MT-verkko, vain Kiina.

## Suojauslaitteisto

#### Taulukko 15. Suojauslaitteisto

Suojauslaitteisto

- · Tietojen pyyhintä BIOSin kautta (suojattu poisto)
- Computrace BIOS -agentin tuki tukee sekä Computracea että ennakoivaa järjestelmänhallintaa
- Erillinen TPM 2.0 (valinnainen)
- BIOSissa TPM:n käytöstäpoisto (vain Kiina)
- · Control Vault 2.0 -todennus ja FIPS 140-2 Level 3 -sertifikaatti

## Säädösten ja ympäristövaatimusten noudattaminen

#### Taulukko 16. Säädösten ja ympäristövaatimusten noudattaminen

Säädösten ja ympäristövaatimusten noudattaminen

- · Energy Star 6.1 (saatavilla vain tietyissä kokoonpanoissa)
- FCC, UL-merkintä
- Silver EPEAT -rekisteröinti (vain valituille kokoonpanoille). Lisätietoa maakohtaisesta sertifioinnista ja luokituksesta on osoitteessa www.epeat.net
- CCC/CECP (vain Kiina)
- ESPL/ 1 Million Hr MTBF (vain Kiina, RTS:n jälkeen)

# Järjestelmän asennusohjelma

Järjestelmän asennusohjelman avulla voit hallita pöytäkoneen laitteistoa ja määrittää BIOS-tason asetuksia. Järjestelmän asennusohjelman kautta voit

- · muuttaa NVRAM-asetuksia, kun lisäät tai poistat laitteita
- esittää järjestelmän laitteistokokoonpanon
- · ottaa integroituja laitteita käyttöön tai poistaa ne käytöstä
- määrittää suorituskyvyn ja virranhallinnan kynnysarvot
- hallita tietokoneen suojausta

#### Aiheet:

- BIOS yleisesti
- Yleiset näytön asetukset
- · System Configuration -näytön asetukset
- Video-näytön asetukset
- · Tietoturvanäytön asetukset
- · Secure Boot -näytön asetukset
- Intel Software Guard Extensions -näytön asetukset
- Suorituskykynäytön asetukset
- Virranhallintanäytön asetukset
- POST Behavior -näytön asetukset
- Virtualization Support -näytön asetukset
- Langattoman näytön asetukset
- Maintenance-näytön asetukset
- · System Log (Järjestelmäloki) -näytön asetukset
- Edistyneet kokoonpanovaihtoehdot
- · SupportAssist System Resolution -näytön vaihtoehdot

## **BIOS yleisesti**

- VAROITUS: Älä muuta BIOS-asennusohjelman asetuksia, ellet ole kokenut tietokoneen käyttäjä. Tietyt muutokset voivat saada tietokoneen toimimaan virheellisesti.
- HUOMAUTUS: Ennen BIOS-asennusohjelman käyttämistä on suositeltavaa kirjoittaa BIOS-asennusnäytön tiedot muistiin tulevaa käyttöä varten.

BIOS-asennusohjelmalla voit

- saada tietoja tietokoneesen asennetuista laitteista, kuten RAM-muistin määrästä ja kiintolevyn koosta.
- · muuttaa järjestelmän kokoonpanotietoja,
- asettaa tai muuttaa käyttäjän valittavissa olevia asetuksia, kuten käyttäjän salasanan, asennetun kiintolevyn tyypin, peruslaitteiden käyttöönoton ja käytöstä poiston.

## Yleiset näytön asetukset

Tässä osassa luetellaan pääasialliset tietokoneen laitteisto-ominaisuudet.

| Vaihtoehto                 | Kuvaus                                                                                                    |                                                                                                    |
|----------------------------|----------------------------------------------------------------------------------------------------|----------------------------------------------------------------------------------------------------|
| System Information         | <ul> <li>System Informati</li> <li>(Laitetunnus), Ov</li> <li>(Valmistuspäivä) j</li> </ul>                                    | on: Näyttää tiedot BIOS Version (BIOS-versio), Service Tag (Huoltomerkki), Asset Tag<br>vnership Tag (Hankintatunnus), Ownership Date (Hankintapäivä), Manufacture Date<br>ja Express Service Code (Pikahuoltokoodi).                                                                                                    |
|                            | <ul> <li>Memory Informat<br/>(Käytettävissä ole<br/>Memory Technolo</li> </ul>                                                 | ion (Muistitiedot): Näyttää tiedot Memory Installed (Asennettu muisti), Memory Available<br>ava muisti), Memory Speed (Muistin nopeus), Memory Channels Mode (Muistikanavatila),<br>ogy (Muistiteknologia), DIMM 1 Size (DIMM A -koko) ja DIMM 2 Size (DIMM B -koko).                                                                                                    |
|                            | <ul> <li>Processor Inform<br/>määrä), Processo<br/>(Minimikellotaajuu<br/>välimuisti), Proce<br/>bitin teknologia).</li> </ul> | ation (Suoritintiedot): Näyttää tiedot Processor Type (Suoritintyyppi), Core Count (Ydinten<br>or ID (Suoritintunnus), Current Clock Speed (Sen hetkinen kellotaajuus), Minimum Clock Speed<br>us), Maximum Clock Speed (Maksimikellotaajuus), Processor L2 Cache (Suorittimen L2-<br>ssor L3 Cache (Suorittimen L3-välimuisti), HT Capable (HT-tuki) ja 64-Bit Technology (64 |
|                            | Device Informatic<br>SATA-2, SATA-3,<br>Controller (Ääniol                                                                     | on (Laitetiedot): Näyttää tiedot Primary Hard Drive (Ensisijainen kiintolevy), SATA-0, SATA-1,<br>LOM MAC Address (LOM MAC -osoite), Video Controller (Näytönohjainkortti), Audio<br>njain), WiFi Device (Wi-Fi-laite), Bluetooth Device (Bluetooth-laite).                                                                                                    |
| Boot Sequence              | Boot Sequence                                                                                                    | Käyttäjä voi vaihtaa järjestystä, missä tietokone etsii käyttöjärjestelmää. Asetukset ovat:                                                                                                    |
|                            |                                                                                                    | Windows Boot Manager                                                                                                    |
|                            |                                                                                                    | Onboard NIC(IPV4 (Sisäinen NIC(IPV4)                                                                                                    |
|                            |                                                                                                    | Onboard NIC(IPV6 (Sisäinen NIC(IPV6)                                                                                                    |
|                            |                                                                                                    | Kaikki vaihtoehdot ovat oletusarvoisesti valittuina. Voit myös poistaa minkä tahansa<br>vaihtoehdon valinnan tai muuttaa käynnistysjärjestystä.                                                                                                    |
|                            | Boot List Options                                                                                                    | Käyttäjä voi vaihtaa käynnistysluettelon asetuksia:                                                                                                    |
|                            |                                                                                                    | <ul> <li>Legacy External Devices (Vanhat ulkoiset laitteet)</li> <li>UEFI (oletus)</li> </ul>                                                                                                    |
| Käynnistyksen              | Tämän vaihtoehdon a                                                                                                    | avulla voit ladata vanhemman vaihtoehdon ROM:it.                                                                                                    |
| lisäasetukset              | • Enable Legacy O                                                                                                    | ption ROMs (Ota vanhemman vaihtoehdon ROM:it käyttöön) on oletusarvoisesti käytössä                                                                                                    |
|                            | <ul> <li>Tämän vaihtoehd<br/>vanhan käynnisty</li> </ul>                                                                       | on avulla voit ladata vanhemman vaihtoehdon ROM:it. <b>Enable Attempt Legacy Boot</b> (Ota<br>ksen yritys käyttöön) on oletusarvoisesti poissa käytöstä.                                                                                                    |
|                            |                                                                                                    |                                                                                                    |
| UEFI Boot Path<br>Security | Tämän vaihtoehdon a<br>kun UEFI-käynnistysp                                                                                    | avulla voit hallita, kehottaako järjestelmä käyttäjää syöttämään järjestelmänvalvojan salasanan,<br>polku käynnistetään F12-käynnistysvalikosta.                                                                                                    |
|                            | · Always Except Ir                                                                                                    | <b>nternal HDD</b> (Aina paitsi sisäisellä kiintolevyllä) (oletusasetus)                                                                                                    |
|                            | <ul> <li>Always (Aina)</li> </ul>                                                                                              |                                                                                                    |
|                            | • Never (Ei koskaai                                                                                                    | n)                                                                                                    |
| Date/Time                  | Voit muuttaa päivän j                                                                                                    | a ajan.                                                                                                    |
| 0                          |                                                                                                    | and the second second second second second second second second second second second second second second second                                                                                                    |

## System Configuration -näytön asetukset

| Vaihtoehto     | Kuvaus                                                      |
|----------------|-------------------------------------------------------------|
| Integrated NIC | Voit määrittää integroidun verkko-ohjaimen. Asetukset ovat: |

- Disabled (Ei käytössä)
- Enabled (Käytössä)

| Vaihtoehto        | <ul> <li>Kuvaus</li> <li>Enabled w/PXE (Käytössä PXE:n kanssa): Tämä vaihtoehto on oletuksena käytössä.</li> </ul>                                                                                                    |
|-------------------|----------------------------------------------------------------------------------------------------|
| SATA Operation    | Voit määrittää sisäisen SATA-kiintolevyn ohjaimen. Asetukset ovat:                                                                                                    |
|                   | <ul> <li>Disabled (Ei käytössä)</li> <li>AHCI</li> </ul>                                                                                                    |
|                   | RAID On (RAID käytössä) (oletusasetus)                                                                                                    |
| Drives            | Käyttäjä voi määrittää sisäiset SATA-asemat. Kaikki asemat on otettu oletusarvoisesti käyttöön. Asetukset ovat:                                                                                                    |
|                   | · SATA-0                                                                                                    |
|                   | · SATA-1                                                                                                    |
|                   | · SATA-2                                                                                                    |
|                   | · SATA-3                                                                                                    |
|                   | M.2 PCle SSD-0                                                                                                    |
| SMART Reporting   | Tämä kenttä määrittää, ilmoitetaanko integroitujen asemien kiintolevyvirheet järjestelmän käynnistyksen yhteydessä.<br>Teknologia on osa SMART-spesifikaatiota (Self-Monitoring Analysis and Reporting Technology). Tämä vaihtoehto<br>on oletusarvoisesti pois käytöstä. |
|                   | Enable SMART Reporting (Ota SMART-raportointi käyttöön)                                                                                                    |
| USB Configuration | Tämä kenttää määrittää integroidun USB-ohjaimen. Jos Boot Support (Käynnistystuki) on käytössä, järjestelmä voi<br>käynnistyä mistä tahansa USB-laitteesta (HDD, muistitikku, levyke).                                                                                    |
|                   | Jos USB-portti on käytössä, siihen liitetty laite on käytössä ja käyttöjärjestelmän käytettävissä.                                                                                                    |
|                   | Jos USB-portti ei ole käytössä, käyttöjärjestelmä ei näe porttiin kytkettyä laitetta.                                                                                                    |
|                   | Enable USB Boot Support (Ota USB-käynnistystuki käyttöön) (oletusasetus)                                                                                                    |
|                   | Enable Front USB Ports (Ota etuosan USB-portit käyttöön) (oletusasetus)                                                                                                    |
|                   | Enable Rear USB Ports (Ota takaosan USB-portit käyttöön) (oletusasetus)                                                                                                    |
|                   | HUOMAUTUS: USB-näppäimistö ja -hiiri toimivat aina BIOS-asennusohjelmassa näistä asetuksista<br>riippumatta.                                                                                                    |
| Front USB         | Tämä kenttä ottaa käyttöön tai poistaa käytöstä etuosan USB-määrityksen                                                                                                    |
| Configuration     | <ul> <li>Front Port 1 (Bottom Right)* (Etuportti 1 (alhaalla oikealla)) (oletusasetus)</li> <li>Front Port 2 (Bottom Left)* (Etuportti 1 (alhaalla vasemmalla)) (oletusasetus)</li> </ul>                                                                                 |
|                   | * USB 3.0 -tuen sisältävä portti                                                                                                    |
| Rear USB          | Tämä kenttä ottaa käyttöön tai poistaa käytöstä etuosan USB-määrityksen                                                                                                    |
| Configuration     | Poor Port 1 (Takapartti 1)                                                                                                    |
|                   | Rear Port 2 (Takaportti 2)                                                                                                    |
|                   | Rear Port 3 (Takaportti 3) (sis R-I-45)                                                                                                    |
|                   | <ul> <li>Rear Port 4 (Takaportti 3) (sis. RJ-45)</li> </ul>                                                                                                    |
|                   | * USB 3.0 -tuen sisältävä portti                                                                                                    |
| Audio             | Voit ottaa integroidun ääniohjaimen käyttöön tai poistaa sen käytöstä. <b>Enable Audio (Ota audio käyttöön)</b> -<br>vaihtoehto on oletusarvoisesti valittu.                                                                                                    |

| Vaihtoehto    |
|---------------|
| Miscellaneous |

Devices

#### Kuvaus

Voit ottaa seuraavat laitteet käyttöön tai poistaa ne käytöstä:

- Enable PCI Slot (Ota PCI-paikka käyttöön)
- Enable Secure Digital (SD) Card (Ota SD-kortti käyttöön) (oletusasetus)

## Video-näytön asetukset

| Vaihtoehto      | Kuvaus                                                                                                    |
|-----------------|----------------------------------------------------------------------------------------------------|
| Multi-Display   | Tämä asetus ottaa moninäyttöominaisuuden käyttöön tai poistaa sen käytöstä. Sen on syytä olla käytössä Windows<br>7:ssä ja uudemmissa käyttöjärjestelmissä. Tämä ominaisuus ei koske muita käyttöjärjestelmiä. |
|                 | • Enable Multi-Display (Ota monta näyttöä käyttöön): Tämä vaihtoehto on oletusarvoisesti käytössä.                                                                                                    |
| Primary Display | Tämä vaihtoehto määrää, mistä näytönohjaimesta tulee ensisijainen näytönohjain, kun järjestelmässä on useita<br>ohjaimia.                                                                                      |
|                 | Auto: Tämä vaihtoehto on oletusarvoisesti käytössä.                                                                                                    |

- Intel HD Graphics
- NVIDIA HD Graphics

## Tietoturvanäytön asetukset

| Vaihtoehto                 | Kuvaus                                                                                                    |
|----------------------------|----------------------------------------------------------------------------------------------------|
| Admin Password             | Mahdollistaa järjestelmänvalvojan salasanan määrittämisen, muuttamisen tai poistamisen.                                                                                                    |
|                            | HUOMAUTUS: Järjestelmänvalvojan salasana on määritettävä ennen järjestelmä- tai kiintolevysalasanan<br>määrittämistä. Järjestelmänvalvojan salasanan poistaminen poistaa automaattisesti järjestelmä- ja<br>kiintolevysalasanat. |
|                            | HUOMAUTUS: Salasanan muutokset astuvat voimaan välittömästi.                                                                                                    |
|                            | Oletusasetus: Not set (Ei asetettu)                                                                                                    |
| System Password            | Mahdollistaa järjestelmän salasanan määrittämisen, muuttamisen tai poistamisen.                                                                                                    |
|                            | i HUOMAUTUS: Salasanan muutokset astuvat voimaan välittömästi.                                                                                                    |
|                            | Oletusasetus: Not set (Ei asetettu)                                                                                                    |
| Internal HDD-0<br>Password | Voit määrittää, vaihtaa tai poistaa järjestelmän sisäisen kiintolevyn salasanan.                                                                                                    |
|                            | IUOMAUTUS: Salasanan muutokset astuvat voimaan välittömästi.                                                                                                    |
|                            | Oletusasetus: Not set (Ei asetettu)                                                                                                    |
| Internal HDD-3<br>Password | Voit määrittää, vaihtaa tai poistaa järjestelmän sisäisen kiintolevyn salasanan.                                                                                                    |
|                            | IUOMAUTUS: Salasanan muutokset astuvat voimaan välittömästi.                                                                                                    |
|                            | Oletusasetus: Not set (Ei asetettu)                                                                                                    |
| Password Change            | Voit ottaa käyttöön tai poistaa käytöstä järjestelmä- ja kiintolevysalasanat, kun järjestelmänvalvojan salasana on<br>asetettu.                                                                                                  |

| Vaihtoehto                      | <b>Kuvaus</b><br>Oletusasetus: <b>Allow Non-Admin Password Changes (Salli muiden kuin järjestelmänvalvojan salasanojen<br/><b>muutokset)</b> on valittu.</b>                                                                                                    |
|---------------------------------|----------------------------------------------------------------------------------------------------|
| UEFI Capsule<br>Firmware Update | Tämä asetus määrää, salliiko järjestelmä BIOS-päivitykset UEFI-kapselipäivityspakkauksina. Tämä asetus on<br>oletusarvoisesti käytössä.                                                                                                    |
| TPM 2.0 Security                | Käyttäjä voi ottaa käyttään TPM:n (Trusted Platform Module) POST:in aikana. Vaihtoehdot ovat:                                                                                                    |
|                                 | <ul> <li>TPM On (TPM päällä) (oletuksena käytössä)</li> <li>Clear (Tyhjennä)</li> <li>PPI Bypass for Enabled Commands (PPI-ohitus käytössä oleville komennoille)</li> <li>PPI Bypass for Disabled Commands (PPI-ohitus käytöstä poistetuille komennoille)</li> <li>PPI Bypass for Clear Commands (PPI-ohitus tyhjennetyille komennoille)</li> <li>Attestation Enable (Vahvistuksen käyttöönotto) (oletuksena käytössä)</li> <li>Key Storage Enable (Avainvaraston käyttöönotto) (oletuksena käytössä)</li> <li>SHA-256 (oletuksena käytössä)</li> <li>Disabled (Ei käytössä)</li> <li>Enabled (Käytössä) (oletuksena käytössä)</li> <li>ItuOMAUTUS: Jos haluat päivittää TPM 1.2/2.0:n tai palauttaa sen edelliseen versioon, lataa TPM vrapper -työkaluohjelma.</li> </ul> |
| Computrace                      | <ul> <li>Voit aktivoida valinnaisen Computrace-ohjelmiston tai poistaa sen käytöstä. Vaihtoehdot ovat:</li> <li>Deactivate (Poista käytöstä)</li> <li>Disable (Poista käytöstä)</li> <li>Activate (Ota käyttöön)</li> <li>HUOMAUTUS: Activate (Ota käyttöön) ja Disable (Ei käytössä) -vaihtoehdot ottavat ominaisuuden käyttöön tai poistavat sen käytöstä pysyvästi, eikä asetusta enää voi muuttaa.</li> <li>Oletusasetus: Deactivate (Poista käytöstä)</li> </ul>                                                                                                    |
| Master Password<br>Lockout      | Vaihtoehtoa Enable Master Password Lockout (Ota käyttöön pääkäyttäjän salasanan lukitus) ei ole valittu<br>oletusarvoisesti.                                                                                                    |
| SIMM Security                   | Tällä asetuksella voit ottaa käyttöön UEFI SIMM Security Mitigation -lisäsuojaukset tai poistaa ne käytöstä.<br>Oletusasetus: SIMM Security Mitigation ei ole valittu                                                                                                    |

# VaihtoehtoKuvausSecure Boot EnableTämä asetus ottaa Secure Boot -ominaisuuden käyttöön tai poistaa sen käytöstä.<br/>Oletusasetus: Not selected (Ei valittu)Secure Boot Mode- Deployed Mode (Käyttöönottotila) (oletusasetus)<br/>- Audit Mode (Tarkistustila)Expert Key<br/>ManagementKäyttäjä voi muuttaa suojausavaintietokantoja vain, jos mukautettu tila on käytössä. Enable Custom Mode (Ota<br/>mukautettu tila käyttöön) -vaihtoehto on oletusarvoisesti pois käytöstä. Vaihtoehdot ovat:

#### Vaihtoehto

#### Kuvaus

- **PK** (oletus)
- KEK
- · db
- dbx

Jos otat **Custom Mode (mukautettu tila)** -tilan käyttöön, asetusten**PK, KEK, db ja dbx** vaihtoehdot tulevat näkyviin. Vaihtoehdot ovat:

- · Save to File (Tallenna tiedostoon) Tallentaa avaimen käyttäjän valitsemaan tiedostoon.
- **Replace from File** (Korvaa tiedostosta) Korvaa sen hetkisen avaimen käyttäjän valitsemasta tiedostosta saadulla avaimella.
- Append from File (Liitä tiedostosta) Lisää avaimen sen hetkiseen tietokantaan käyttäjän valitsemasta tiedostosta
- Delete (Poista) Poistaa valitun avaimen
- · Reset All Keys (Nollaa kaikki avaimet) Palauttaa oletusasetukset
- Delete All Keys (Poista kaikki avaimet) Poistaa kaikki avaimet

## Intel Software Guard Extensions -näytön asetukset

| Vaihtoehto       | Kuvaus                                                                                                    |  |
|------------------|----------------------------------------------------------------------------------------------------|--|
| Intel SGX Enable | Tässä kentässä voit määrittää suojatun ympäristön koodin suorittamiselle/arkaluontoisten tietojen käytölle<br>pääkäyttöjärjestelmässä. Vaihtoehdot ovat: |  |
|                  | Disabled (Ei käytössä)                                                                                                    |  |
|                  | • Enabled (Käytössä)                                                                                                    |  |
|                  | Software Controlled (Valvottu ohjelmisto) (oletus)                                                                                                    |  |
| Enclave Memory   | Tämä asetus määrittää SGX Enclave -varamuistin koon. Vaihtoehdot ovat:                                                                                   |  |
| Size             | • 32 Mt                                                                                                    |  |
|                  | • 64 MB                                                                                                    |  |
|                  | 400 M D                                                                                                    |  |

#### · 128 MB

## Suorituskykynäytön asetukset

| Vaihtoehto         | Kuvaus                                                                                                    |
|--------------------|----------------------------------------------------------------------------------------------------|
| Multi Core Support | Tämä kenttä määrittää, onko suorittimessa otettu käyttöön yksi ydin vai kaikki ytimet. Joidenkin sovellusten suorituskyky paranee, kun käytetään lisäytimiä. Tämä asetus on oletusarvoisesti käytössä. Voit ottaa suorittimen moniydintuen käyttöön tai poistaa sen käytöstä. Asennettu suoritin tukee kahta ydintä. Jos otat käyttöön moniydintuen, kaksi ydintä on otettu käyttöön. Jos poistat moniydintuen käytöstä, yksi ydin otetaan käyttöön. |
|                    | • Enable Multi Core Support (Ota moniydintuki käyttöön) (oletusarvoisesti käytössä)                                                                                                    |
| Intel SpeedStep    | <ul> <li>Voit ottaa Intel SpeedStep -ominaisuuden käyttöön tai poistaa sen käytöstä.</li> <li>Enable Intel SpeedStep (Ota Intel SpeedStep käyttöön)</li> </ul>                                                                                                    |

Oletusasetus: Asetus on käytössä.

<sup>(</sup>i) HUOMAUTUS: Jos poistat Custom Mode (Mukautettu tila) -tilan käytöstä, kaikki muutokset poistetaan ja avaimet palautetaan oletusasetuksiin.

Vaihtoehto

#### Kuvaus

C-States Control Voit ottaa ylimääräisen suorittimen lepotilat käyttöön tai poistaa ne käytöstä.

· C States (Suorittimen tilat)

Oletusasetus: Asetus on käytössä.

## Virranhallintanäytön asetukset

| Vaihtoehto                                                                                  | Kuvaus                                                                                                    |
|---------------------------------------------------------------------------------------------|----------------------------------------------------------------------------------------------------|
| AC Recovery                                                                                 | Voit ottaa käyttöön tai poistaa käytöstä sen, että tietokone käynnistyy automaattisesti verkkolaitteen kytkettäessä.                                                                                                   |
|                                                                                             | Power Off (Sammuta) (oletusasetus)                                                                                                    |
|                                                                                             | Power On (Käynnistä)                                                                                                    |
|                                                                                             | Last Power State (Viimeisin tila)                                                                                                    |
| Enable Intel Speed<br>Shift Technology<br>(Ota käyttöön Intel<br>Speed Shift<br>Technology) | Tällä vaihtoehdolla otetaan käyttöön Intel Speed Shift Technology -tuki tai poistetaan se käytöstä. Tämä vaihtoehto<br>on oletusarvoisesti käytössä.                                                                   |
| Auto On Time                                                                                | Käyttäjä voi määrittää ajan, jolloin tietokone käynnistyy automaattisesti. Vaihtoehdot ovat:                                                                                                    |
|                                                                                             | • Disabled (Ei käytössä)                                                                                                    |
|                                                                                             | Every Day (Päivittäin)                                                                                                    |
|                                                                                             | Weekdays (Arkipäivisin)                                                                                                    |
|                                                                                             | • Select Days (Tiettyinä päivinä)                                                                                                    |
|                                                                                             | Oletusasetus: Disabled (Ei käytössä)                                                                                                    |
| Deep Sleep Control                                                                          | Mahdollistaa järjestelmän tehon säilymisen sammutustilassa (S5) tai horrostilassa (S4).                                                                                                    |
|                                                                                             | • Disabled (Ei käytössä) (oletusasetus)                                                                                                    |
|                                                                                             | • Käytössä vai S5:ssä                                                                                                    |
|                                                                                             | Käytössä S4:ssä ja S5:ssä                                                                                                    |
| USB Wake Support                                                                            | Voit määrittää, että USB-laitteet voivat herättää järjestelmän valmiustilasta.                                                                                                    |
|                                                                                             | HUOMAUTUS: Tämä ominaisuus toimii ainoastaan verkkolaitetta käytettäessä. Jos verkkolaite irrotetaan<br>ennen valmiustilaa, järjestelmän määritys katkaisee virran kaikista USB-porteista akun tehon<br>säästämiseksi. |
|                                                                                             | Enable USB Wake Support                                                                                                    |
|                                                                                             | Oletusasetus: Asetus on käytössä.                                                                                                    |
| Wake on LAN/<br>WLAN                                                                        | Voit ottaa käyttöön tai poistaa käytöstä ominaisuuden, jolla tietokone käynnistyy sammuksista saatunaan LAN-<br>signaalin.                                                                                             |
|                                                                                             | • Disabled (Ei käytössä): Tämä vaihtoehto on oletusarvoisesti käytössä.                                                                                                    |
|                                                                                             | LAN Only (Vain LAN)                                                                                                    |
|                                                                                             | WLAN Only (vain WLAN)                                                                                                    |
|                                                                                             | LAN or WLAN (LAN tai WLAN)                                                                                                    |

Vaihtoehto Kuvaus

· LAN with PXE Boot

Block Sleep Tällä vaihtoehdolla voit estää siirtymisen lepotilaan (S3-tilaan) käyttöjärjestelmästä. Block Sleep (S3 state)

Oletusasetus: Asetus on poissa käytöstä

## **POST Behavior - näytön asetukset**

| Vaihtoehto          | Kuvaus                                                                                                    |
|---------------------|----------------------------------------------------------------------------------------------------|
| Numlock LED         | Tämä vaihtoehto määrittää, otetaanko Numlock LED käyttöön järjestelmän käynnistyessä.                                                               |
|                     | Enable Numlock LED (Ota Numlock LED käyttöön): vaihtoehto on käytössä.                                                                              |
| Keyboard Errors     | Tämä vaihtoehto määrittää, ilmoitetaanko näppäimistöön liittyvät virheet käynnistyksen yhteydessä.                                                  |
|                     | <ul> <li>Enables Keyboard Error Detection (Ota näppäimistövirheen tunnistus käyttöön): tämä vaihtoehto on<br/>oletusarvoisesti käytössä.</li> </ul> |
| Fastboot            | Voit vauhdittaa tietokoneen käynnistystä ohittamalla tietyt yhteensopivuusvaiheet. Vaihtoehdot ovat:                                                |
|                     | Minimal (Minimaalinen)                                                                                                    |
|                     | Thorough (Läpikotainen) (oletusasetus)                                                                                                    |
|                     | · Auto                                                                                                    |
| Extend BIOS POST    | Tämä vaihtoehto luo ylimääräisen käynnistystä edeltävän viiveen.                                                                                    |
| lime                | · 0 seconds (0 sekuntia) (oletusasetus)                                                                                                    |
|                     | • 5 seconds (5 sekuntia)                                                                                                    |
|                     | <ul> <li>10 seconds (10 sekuntia)</li> </ul>                                                                                                    |
| Full Screen Logo    | . Tämä vaihtoehto näyttää koko näytön logon, jos kuvan vastaa näytön tarkkuutta. Vaihtoehtoa Enable Full Screen                                     |
|                     | Logo (Ota käyttöön koko näytön logo) ei ole valittu oletusarvoisesti.                                                                               |
| Warnings and Errors | Prompt on Warnings and Errors (Anna varoitukset ja virheet) (oletus)                                                                                |
|                     | Continue on Warnings (Jatka varoituksia)                                                                                                    |
|                     |                                                                                                    |

• Jatka varoituksia ja virheitä

## Virtualization Support -näytön asetukset

| Vaihtoehto        | Kuvaus                                                                                                    |
|-------------------|----------------------------------------------------------------------------------------------------|
| Virtualization    | Voit ottaa integroidun Intel Virtualization Technology -ominaisuuden käyttöön tai poistaa sen käytöstä.<br>Enable Intel Virtualization Technology (Ota Intel Virtualization -tekniikka käyttöön) (oletusasetus).                                                       |
| VT for Direct I/O | Tämä vaihtoehto määrää, voiko Virtual Machine Monitor (VMM) käyttää Intel® Virtualization Technology for Direct<br>I/O -tekniikan tarjoamia laitteiston lisäominaisuuksia.<br>Enable VT for Direct I/O (Ota käyttöön VT suoralle I/O:lle) – oletusarvoisesti käytössä. |

## Langattoman näytön asetukset

Vaihtoehto

**Wireless Device** Enable

Kuvaus

.

Voit ottaa sisäiset langattomat laitteet käyttöön tai poistaa ne käytöstä.

- WLAN/WiGig (oletus)
- Bluetooth (oletus)

## Maintenance-näytön asetukset

| Vaihtoehto                                              | Kuvaus                                                                                                    |
|---------------------------------------------------------|----------------------------------------------------------------------------------------------------|
| Service Tag                                             | Näyttää tietokoneen huoltomerkin.                                                                                                    |
| Asset Tag                                               | Sallii järjestelmän laitetunnuksen luomisen, jos sellaista ei ole määritetty. Tämä asetus ei ole oletusarvoisesti<br>käytössä.                                                            |
| SERR Messages                                           | Tämä kenttä valvoo SERR-viestimekanismia. Jotkin näytönohjaimet vaativat SERR-viestin.                                                                                                    |
|                                                         | • Enable SERR Hotkey (Ota SERR-pikapainike käyttöön) (oletusasetus)                                                                                                    |
| BIOS Downgrade                                          | Tällä kentällä hallitaan järjestelmän laiteohjelmiston palauttamista edellisiin versioihin.<br>Allows BIOS Downgrade (Salli BIOS:in palautua edellisiin versioihin) (Oletuksena käytössä) |
| Data Wipe                                               | Tällä kentällä käyttäjä voi poistaa tiedot kaikista sisäisistä tallennuslaitteista.                                                                                                    |
| BIOS Recovery                                           | Tällä kentällä käyttäjä voi palauttaa järjestelmän tietyistä BIOS-vaurioista käyttäjän ensisijaisella kiintolevyllä olevalla<br>palautustiedostolla. Oletusarvoisesti käytössä.           |
| First Power On Date<br>(Ensimmäinen<br>käynnistyspäivä) | Tällä asetuksella voit määrittää hankintapäivän. Tämä vaihtoehto on oletusarvoisesti pois käytöstä.                                                                                       |

## System Log (Järjestelmäloki) -näytön asetukset

Asetus Kuvaus **BIOS Events** 

Voit lukea ja tyhjentää järjestelmän asennusohjelman (BIOS) POST-tapahtumat.

## Edistyneet kokoonpanovaihtoehdot

| Vaihtoehto | Kuvaus                     |
|------------|----------------------------|
| ASPM       | Voit määrittää ASPM-tason. |

- Auto (Automaattinen) (oletus)
- Disabled (Ei käytössä) •
- L1 Only (vain L1) •

# SupportAssist System Resolution -näytön vaihtoehdot

| Vaihtoehto                    | Kuvaus                                                                              |
|-------------------------------|-------------------------------------------------------------------------------------|
| Auto OS Recovery<br>Threshold | Voit hallita SupportAssist Systemin automaattista käynnistymistä. Vaihtoehdot ovat: |
|                               | • Off (Pois)                                                                        |
|                               | · 1                                                                                 |
|                               | • 2 (oletuksena käytössä)                                                           |
|                               | • 3                                                                                 |
| SupportAssist OS<br>Recovery  | Voit palauttaa SupportAssist OS Recoveryn (oletuksena käytössä)                     |

# Ohjelma

Tässä luvussa luetellaan tuetut käyttöjärjestelmät ja annetaan ajureiden asennusohjeet.

#### Aiheet:

- · Tuetut käyttöjärjestelmät
- · -ajureiden lataaminen
- Intel-piirisarjan ohjaimet
- Intel HID Event Filter
- · Levyasema-ajurit
- Näyttösovittimen ajuri
- · Bluetooth-ajurit
- Verkkoajurit
- Ääniohjaimet
- Tallennusajurit
- Suojausajurit

## Tuetut käyttöjärjestelmät

#### Taulukko 17. Tuetut käyttöjärjestelmät

| Tuetut käyttöjärjestelmät | Kuvaus                                                                                                    |
|---------------------------|----------------------------------------------------------------------------------------------------|
| Windows 10                | <ul> <li>Microsoft Windows 10 Pro (64-bittinen)</li> <li>Microsoft Windows 10 Home (64-bittinen)</li> </ul> |

## -ajureiden lataaminen

- 1 Käynnistä pöytäkone.
- 2 Siirry osoitteeseen **Dell.com/support**.
- 3 Napsauta Product Support (Tuotetuki), anna pöytäkoneen huoltomerkki ja napsauta Submit (Lähetä).

## (i) HUOMAUTUS: Jos et tiedä huoltomerkkiä, käytä automaattista tunnistusta tai valitse pöytäkoneen malli selaamalla manuaalisesti.

- 4 Valitse Drivers and Downloads (Ohjaimet ja ladattavat tiedostot).
- 5 Valitse pöytäkoneeseesi asennettu käyttöjärjestelmä.
- 6 Selaa alaspäin sivulla ja valitse asennettava ajuri.
- 7 Lataa ajuri pöytäkoneeseen valitsemalla Download File (Lataa tiedosto).
- 8 Kun lataus on valmis, siirry kansioon, johon tallensit ohjaintiedoston.
- 9 Kaksoisklikkaa ohjaintiedoston kuvaketta ja noudata ohjeita.

## Intel-piirisarjan ohjaimet

Tarkista, onko järjestelmään jo asennettu Intel-piirisarjan ohjaimet.

- ✓ is System devices
  - 📩 ACPI Fan
  - ACPI Fan
  - 📩 ACPI Fan
  - ACPI Fan
  - 📩 ACPI Fan
  - L ACPI Fixed Feature Button
  - L ACPI Power Button
  - ACPI Processor Aggregator
  - Tanta ACPI Thermal Zone
  - Tanta ACPI Thermal Zone
  - tomposite Bus Enumerator
  - to Dell Diag Control Device
  - to Dell System Analyzer Control Device
  - tigh Definition Audio Controller
  - tigh Definition Audio Controller
  - timer High precision event timer
  - to Intel(R) Management Engine Interface
  - 늘 Intel(R) Power Engine Plug-in
  - 🏣 Intel(R) Xeon(R) E3 1200/1500 v5/6th Gen Intel(R) Core(TM) Gaussian Mixture Model 1911
  - to intel(R) Xeon(R) E3 1200/1500 v5/6th Gen Intel(R) Core(TM) PCIe Controller (x16) 1901
  - tegacy device
  - Time Microsoft ACPI-Compliant System
  - to Microsoft System Management BIOS Driver
  - To Microsoft UEFI-Compliant System
  - The Microsoft Virtual Drive Enumerator
  - to Microsoft Windows Management Interface for ACPI
  - The Microsoft Windows Management Interface for ACPI
  - The Microsoft Windows Management Interface for ACPI
  - to NDIS Virtual Network Adapter Enumerator
  - Tal Numeric data processor
  - PCI Express Root Complex
  - to PCI standard host CPU bridge
  - T PCI standard RAM Controller
  - to-PCI Bridge
  - The Plug and Play Software Device Enumerator
  - Programmable interrupt controller
  - to Remote Desktop Device Redirector Bus
  - by System CMOS/real time clock
  - timer System timer
  - 늘 UMBus Root Bus Enumerator

## **Intel HID Event Filter**

Tarkista, onko tietokoneeseen jo asennettu Intel HID Event Filter.

Human Interface Devices
 USB Input Device
 USB Input Device

## Levyasema-ajurit

Järjestelmään asennetut levyasema-ajurit

Disk drives
 HGST HTS721010A9E630

ST2000DM001-1ER164

## Näyttösovittimen ajuri

Varmista, että näytönohjain on jo asennettu tietokoneeseen.

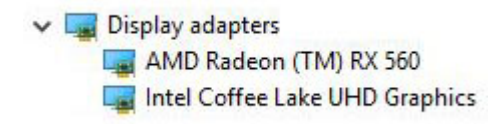

## **Bluetooth-ajurit**

Tämä alusta tukee erilaisia Bluetooth-ohjaimia. Seuraava on esimerkki

V 🚯 Bluetooth

- 8 Microsoft Bluetooth Enumerator
- 8 Microsoft Bluetooth LE Enumerator
- 8 Microsoft Bluetooth Protocol Support Driver
- Qualcomm QCA9565 Bluetooth 4.0

## Verkkoajurit

Asenna WLAN- ja Bluetooth-ajurit Dellin tukisivustosta.

Network adapters
 Bluetooth Device (Personal Area Network)
 Bluetooth Device (RFCOMM Protocol TDI)
 Qualcomm QCA9565 802.11b/g/n Wireless Adapter
 Realtek PCIe GBE Family Controller
 WAN Miniport (IKEv2)
 WAN Miniport (IP)
 WAN Miniport (IPv6)
 WAN Miniport (L2TP)
 WAN Miniport (Network Monitor)
 WAN Miniport (PPPOE)
 WAN Miniport (SSTP)

# Ääniohjaimet

Tarkista, onko tietokoneeseen jo asennettu ääniohjaimet.

- Sound, video and game controllers
  - AMD High Definition Audio Device
  - Intel(R) Display Audio
  - Realtek Audio

## Tallennusajurit

Tarkista, onko tietokoneeseen asennettu tallennusajureita.

Storage controllers
 Intel(R) Chipset SATA/PCIe RST Premium Controller
 Microsoft Storage Spaces Controller

## Suojausajurit

Tarkista, onko tietokoneeseen jo asennettu tietoturvalaitteiden ajurit.

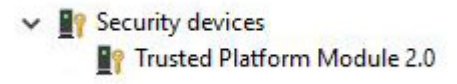

6

## **Dellin yhteystiedot**

## (i) HUOMAUTUS: Jos käytössäsi ei ole Internet-yhteyttä, käytä ostolaskussa, lähetysluettelossa, laskussa tai Dellin tuoteluettelossa olevia yhteystietoja.

Dell tarjoaa monia online- ja puhelinpohjaisia tuki- ja palveluvaihtoehtoja. Niiden saatavuus vaihtelee maa- ja tuotekohtaisesti, ja jotkut palvelut eivät välttämättä ole saatavilla alueellasi. Dellin myynnin, teknisen tuen ja asiakaspalvelun yhteystiedot:

- 1 Siirry osoitteeseen **Dell.com/support.**
- 2 Valitse tukiluokka.
- 3 Tarkista maa tai alue sivun alareunan avattavasta Choose A Country/Region (Valitse maa/alue) -luettelosta
- 4 Valitse tarpeitasi vastaava palvelu- tai tukilinkki.